# TLS 通信用の TMS ツールを使用した TMS 証明 書の設定例

## 内容

| <u>概要</u>          |
|--------------------|
| <u>前提条件</u>        |
| <u>要件</u>          |
| <u>使用するコンポーネント</u> |
| <u>設定</u>          |
| <u>確認</u>          |
| <u>トラブルシュート</u>    |

### 概要

このドキュメントでは、TelePresence Management Suite(TMS)ツールを使用して、発信接続を 開始するときにTMSアプリケーションによって使用される証明書を設定する方法について説明し ます。TMSサーバがドメインの一部である場合、TMSツールに証明書作成オプションが表示され ない可能性があります。

## 前提条件

#### 要件

Cisco では次の前提を満たす推奨しています。

- •TMSがインストールされ、HTTPおよびHTTPSからアクセス可能
- •インターネットインフォメーションサービス(IIS)サーバを再起動するためのアクセス
- ユーザーの管理者権限
- インストールする必要があるTransport Layer Security(TLS)証明書へのアクセス

#### 使用するコンポーネント

このドキュメントの情報は、TMSバージョン14.3.2、14.2.2、および14.5に基づくものです。

このドキュメントのすべてのスクリーンショットは、TMSバージョン14.5インターフェイスのものです。他のバージョンの証明書も、同じ手順で生成できます。

このドキュメントの情報は、特定のラボ環境にあるデバイスに基づいて作成されました。このド キュメントで使用するすべてのデバイスは、初期(デフォルト)設定の状態から起動しています 。対象のネットワークが実稼働中である場合には、どのようなコマンドについても、その潜在的 な影響について確実に理解しておく必要があります。

# 設定

TMSサーバから完全なTLS通信を行い、TMSでTLS証明書を使用する場合は、TMSツールで設定 する必要があります。

| alialia<br>cisco                                                  | TMS Tools         |           |                                                                                                    |                              |                                       |                  |  |
|-------------------------------------------------------------------|-------------------|-----------|----------------------------------------------------------------------------------------------------|------------------------------|---------------------------------------|------------------|--|
| Configuration                                                     | Security Settings | Utilities | Diagnostic Tools                                                                                                    |                              |                                       |                  |  |
| Encryption Key TLS Client Certificates Advanced Security Settings |                   |           | The list shows certificates available in the local computer's personal trust store.<br>Select one or more certificates for Cisco TMS to use when initiating outbound connections and click Save.<br>The private keys of all selected certificates must be readable by the accounts which run the Cisco TMS web application and processes. |                              |                                       |                  |  |
|                                                                   |                   |           | SUBJECT                                                                                                    | ISSUER                       | EXPIRES                               |                  |  |
|                                                                   |                   |           | Restart IIS and all TMS set                                                                                                    | vices for the changes to tak | e effect.<br>Certificate(s) selected. | VIEW CERTIFICATE |  |

システムの個人証明書ストアから証明書が表示されます。この画面には、サーバの個人信頼スト アで現在使用可能な証明書が一覧表示されます。この証明書は、前述のように選択して使用でき ます。

次に示す証明書の管理者ガイドには、2つの要件が記載されています。

- ここに証明書がリストされていない場合は、Cisco TMSツールを実行するために使用するア カウントに、証明書の秘密キーへの読み取りアクセス権があることを確認します。
- •TMSサービスがログオンしているすべてのアカウントが、証明書の秘密キーに読み取りアク セスできることを確認します。

個人信頼ストアに証明書をインストールするには、Microsoft管理コンソール(MMC)を開き、証明 書のスナップインを追加する必要があります。

1. Microsoft Windowsサーバで実行するMMCを開きます。

2. MMCで証明書スナップインを追加します。

| ·                                   | Console1 - [Console Root]                                                                                                    | _ 0 X          |
|-------------------------------------|----------------------------------------------------------------------------------------------------|----------------|
| 🖀 File Action View Favorites Window | Help                                                                                                    | - <i>0</i> ×   |
| 🗢 🔶 📷 🔂 🖬 📷                         |                                                                                                    |                |
| 🔁 Console Root                      | Name                                                                                                    | Action         |
|                                     | There are no items to show in this view.                                                                                                    | Console Root   |
|                                     |                                                                                                    | More Actions + |
|                                     | Add or Remove Snap-ins                                                                                                    |                |
|                                     | You can select snap-ins for this console from those evaluate on your computer and configure the selected set of snap-ins. For<br>extensible snap-ins, you can configure which extensions are enabled. |                |
|                                     | Available shap-inc: Selected shap-inc:                                                                                                    |                |
|                                     | Snap-in Vendor A Contole Root Edit Extensions                                                                                                    |                |
|                                     | ActiveX Centrel Microsoft Cor      Remove                                                                                                    |                |
|                                     | Cartification Microsoft Cor                                                                                                    |                |
|                                     | Konsonent Services Microsoft Cor      Move Up                                                                                                    |                |
|                                     | Device Manager Microsoft Cor      Hove Down                                                                                                    |                |
|                                     | Monostration Microsoft and Add >                                                                                                    |                |
|                                     | Contract Provider Microsoft Cor                                                                                                    |                |
|                                     | Group Policy Object Hisrosoft Cor                                                                                                    |                |
|                                     | Internet Informatio     Microsoft Cor      If Security Monitor Microsoft Cor                                                                                                    |                |
|                                     | IP Security Policy M Microsoft Cor                                                                                                    |                |
|                                     | Littlichk to Web Address Microsoft Cor Y                                                                                                    |                |
|                                     | Description:<br>The Cartificates scenario allows way to because the contents of the cartificate stores for wayself, a service, or a computer                                                          |                |
|                                     | The coloradia and there is a contract in contract of the collected to be an a state of the collected of the company.                                                                                  |                |
|                                     |                                                                                                    |                |
|                                     | OK Caros                                                                                                    |                |
|                                     |                                                                                                    |                |
|                                     |                                                                                                    |                |
|                                     |                                                                                                    |                |
|                                     |                                                                                                    |                |
|                                     |                                                                                                    |                |
|                                     | I                                                                                                    | J              |
| L                                   |                                                                                                    |                |

3. 証明書がコンピュータアカウントに追加されていることを確認してください。

| <b>a</b>                          | Console1 - [Console Root]                         |              | _ 0 X |
|-----------------------------------|---------------------------------------------------|--------------|-------|
| Tile Action View Fevorites Window | Help                                              |              | - 0 × |
| 🗢 🔿 💼 📴 💼                         |                                                   |              |       |
| Console Root                      | Name                                              | Actions      |       |
|                                   | There are no items to show in this view.          | Console Root | •     |
|                                   |                                                   | More Actions | ,     |
|                                   | Add or Domon Case inc                             |              |       |
|                                   | Ceruncates shap-in distances of shapins. For      |              |       |
|                                   | This snap-in will always manage cartificates for: |              |       |
|                                   | O Ny user account Edit Extensions                 |              |       |
|                                   | Computer account     Remove                       |              |       |
|                                   | Move Lin                                          |              |       |
|                                   | Nove forum                                        |              |       |
|                                   | The sound                                         |              |       |
|                                   |                                                   |              |       |
|                                   |                                                   |              |       |
|                                   |                                                   |              |       |
|                                   | Advanced                                          |              |       |
|                                   | < Back. Next > Cancel A computer.                 |              |       |
|                                   |                                                   |              |       |
|                                   |                                                   |              |       |
|                                   | OK Canod                                          |              |       |
|                                   |                                                   |              |       |
|                                   |                                                   |              |       |
|                                   |                                                   |              |       |
|                                   |                                                   |              |       |
|                                   |                                                   |              |       |
| L                                 |                                                   |              |       |

4. [Personal] > [Certificates]で証明書をインポートし、[Manage Private Keys]をクリックしま す。

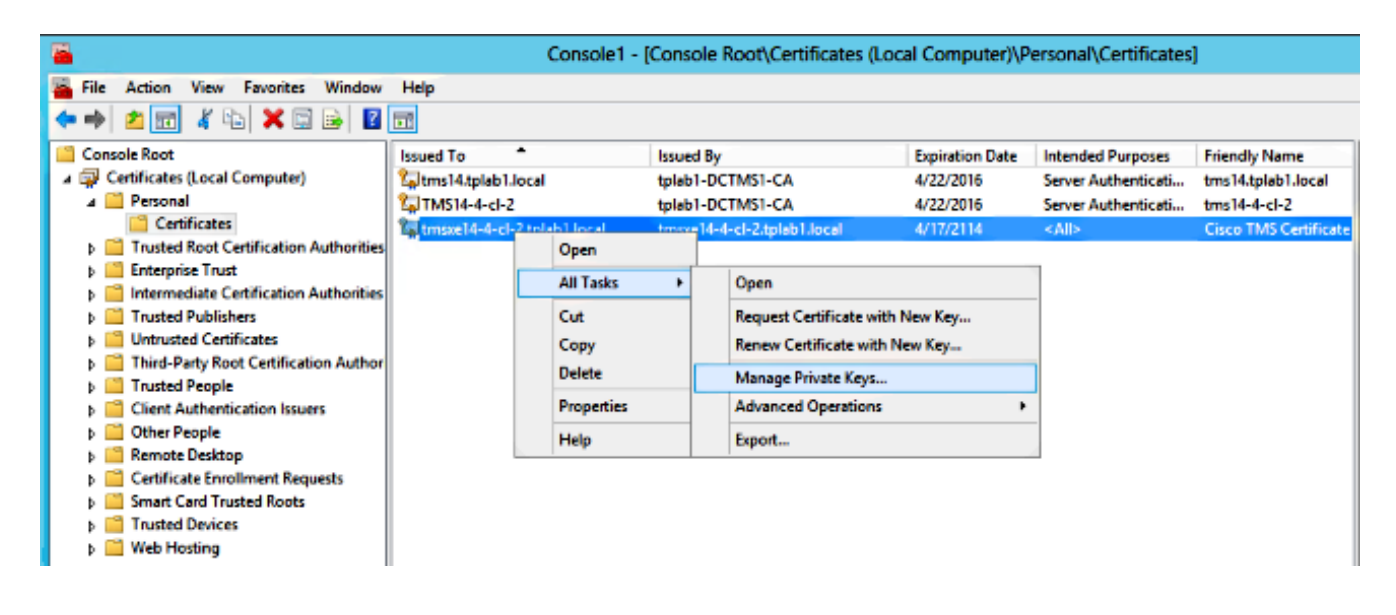

- 5. TMSツールにアクセスできるすべてのユーザにアクセス権を追加し、読み取りアクセス権を 付与します。
- 6. TMSツールを開き、[TLS Client Certificates]に移動します。

| altalia<br>cisco                                                        | TMS Tools         |             |                                                                                                    |                                                                                                    |                                                                                                    |                                                       |
|-------------------------------------------------------------------------|-------------------|-------------|----------------------------------------------------------------------------------------------------|----------------------------------------------------------------------------------------------------|----------------------------------------------------------------------------------------------------|-------------------------------------------------------|
| Configuration                                                           | Security Settings | Utilities   | Diagnostic Tools                                                                                                    |                                                                                                    |                                                                                                    |                                                       |
| Encryption Key<br>TLS Client Certificates<br>Advanced Security Settings |                   | S<br>S<br>S | The list shows certificates<br>tore.<br>elect one or more certificates for<br>ave.<br>he private keys of all selected cer-<br>leb application and processes.<br>SUBJECT<br>CN=tms14.tplab1.local, O<br>CN=tmsxe14-4-cl-2.tplab1 | a vailable in the local<br>Cisco TMS to use when initia<br>tificates must be readable by<br>ISSUER<br>CN=tplab1-DCTMS1-CA,<br>CN=tmsxe14-4-cl-2.tplab1 | I computer's per<br>ating outbound conne<br>y the accounts which<br>EXPIRES<br>4/22/2016<br>4/17/2114 | rsonal trust<br>ctions and click<br>run the Cisco TMS |
|                                                                         |                   | R           | estart IIS and all TMS services fo                                                                                                    | r the changes to take effect.                                                                                                    |                                                                                                    | VIEW CERTIFICATE                                      |

7. [Save]をクリックし、IISを再起動します。

## 確認

現在、この設定に使用できる確認手順はありません。

トラブルシュート

現在、この設定に関する特定のトラブルシューティング情報はありません。